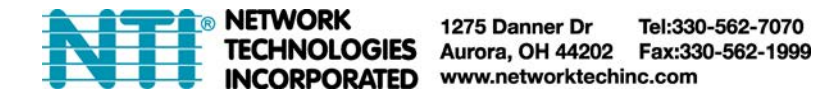

## To Reload Firmware Version 2.x Configuration File to 3.1 or later Firmware

## Reasons to use this instruction:

1. You may have upgraded your firmware in your E-xD from firmware version 2.x to version 3.0, and found that your previous configuration file has been lost or corrupted.

## Note: If you have upgraded from firmware version 2.x to version 3.1 or later, this procedure is not necessary.

2. You want to downgrade from firmware version 3.x to version 2.x.

To get your previous configuration file back, you must first delete the 3.x configuration file in the E-xD. To do this, your firmware version must be 3.1 or later.

1. Using a terminal program (like Putty or TeraTerm), access the Text Menu as described in the <u>Serial Control</u> <u>Manual</u>.

| ● TCP <u>/I</u> P | Hos <u>t</u> : | 192.168.3.80                                  | TCP por                                    | •<br>#: 23         |
|-------------------|----------------|-----------------------------------------------|--------------------------------------------|--------------------|
|                   | Service.       | <ul> <li><u>SSH</u></li> <li>Other</li> </ul> | SSH <u>v</u> ersion:<br>Proto <u>c</u> ol: | SSH2 -<br>UNSPEC - |
| 🖱 S <u>e</u> rial | Po <u>r</u> t: |                                               |                                            | v                  |

2. Login with the username "root" and the password (default is "nti" but you may have changed this).

| e Edit Setup Control Window Help                                                                  |   |
|---------------------------------------------------------------------------------------------------|---|
| twork leannologies inc E-160 www.networktearinc.com<br>E-16D Server Environment Monitoring System | ĺ |
| Username :root<br>Passuord :###                                                                   |   |
|                                                                                                   |   |
|                                                                                                   |   |
|                                                                                                   |   |
|                                                                                                   |   |
|                                                                                                   |   |
|                                                                                                   |   |

3. At the Main Menu select 2 for "System Configuration" and press Enter.

|    | 19   | 2.168        | .3.80:23 -       | Tera Term | VT            |                 |         |                        | - 0 X |
|----|------|--------------|------------------|-----------|---------------|-----------------|---------|------------------------|-------|
|    | File | Edit         | Setup            | Control   | Window        | Help            |         |                        | 1     |
| 1  | Netw | ork          | Techno           | logies    | Inc           | E-16D           |         | www.networktechinc.com |       |
|    |      |              |                  |           |               |                 | Hain    | Manu                   |       |
|    |      |              |                  |           |               |                 | nam     | liena                  |       |
| e. |      |              | 1 Mon            | itorio    |               |                 |         |                        |       |
|    |      |              | 2. Sys           | tem Cor   | figurat       | ion             |         |                        |       |
|    |      |              | 3. Ent<br>4. Net | erprise   | Configuration | uration<br>tion |         |                        |       |
|    |      |              | 5. Use           | r Conf    | iguratio      | n               |         |                        |       |
|    |      |              | 5. Sec<br>7. Eve | nt & Da   | ata Logs      | ation           |         |                        |       |
|    |      |              | 8. Sys           | tem Inf   | formatio      | n               |         |                        |       |
|    |      |              | 7. Ken           | 000       |               |                 |         |                        |       |
|    |      |              |                  |           |               |                 |         |                        |       |
|    |      |              |                  |           |               |                 |         |                        |       |
|    |      |              | [Logou           | t]        |               |                 |         |                        |       |
|    |      |              |                  |           |               |                 |         |                        |       |
|    |      |              |                  |           |               |                 |         |                        |       |
| i. |      |              |                  |           |               |                 |         |                        |       |
|    |      |              |                  |           |               |                 |         |                        |       |
|    |      |              |                  |           |               |                 |         |                        |       |
|    |      |              |                  |           |               |                 |         |                        |       |
|    |      |              |                  |           |               |                 |         |                        |       |
|    |      |              |                  |           |               |                 |         |                        |       |
|    | Conf | igur<br>s (1 | ab) to           | en sett   | tings (t      | ime setting     | is, res | store defaults).       | ion?  |
| 1  | Pres | s XI         | inter>           | to sele   | ect high      | lighted ite     | m.      | a succon.              | •     |
|    |      |              |                  |           |               |                 |         |                        |       |

4. At the System Configuration select 3 for "Delete 3.0 Configuration" and press Enter. The configuration file will be deleted.

| 19           | 92.168 | .3.80:23 - | Tera Term | VT       |                |                                       | - • ×  |
|--------------|--------|------------|-----------|----------|----------------|---------------------------------------|--------|
| File         | Edit   | Setup      | Control   | Window   | Help           |                                       |        |
| Netw         | ork    | Techno     | logies    | Inc      | E-16D          | www.networktechinc.com                |        |
|              |        |            |           |          | System         | Configuration                         |        |
|              |        | 1. Tim     | e Sett:   | ings     | kun & Pastona  |                                       |        |
|              |        | 3. Del     | ete 3.    | d Config | uration        |                                       |        |
|              |        |            |           |          |                |                                       |        |
|              |        |            |           |          |                |                                       |        |
|              |        |            |           |          |                |                                       |        |
| 96 -         |        |            |           |          |                |                                       |        |
|              |        |            |           |          |                |                                       |        |
|              |        |            |           |          |                |                                       |        |
|              |        |            |           |          |                |                                       |        |
|              |        |            |           |          |                |                                       |        |
|              |        |            |           |          |                |                                       |        |
| -            |        |            |           |          |                |                                       |        |
|              |        |            |           |          |                |                                       |        |
| Dele<br>Pres | te S   | .0 Con     | figurat   | tion. On | ly use if syst | tem downgraded from 3.0 to earlier ve | rsion! |
| KEsc         | > e>   | its to     | previo    | ous menu | l.             |                                       | *      |

The unit will automatically reboot and the previous 2.x configuration file will be automatically reloaded and converted to the new JSON format.

If you are downgrading to firmware version 2.x, after the reboot, load the desired 2.x firmware version and the configuration file will automatically revert back to the original format.